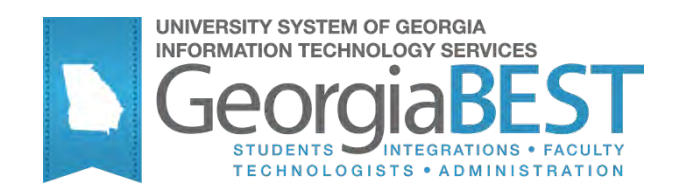

# Using Self-Service Release of Banner Hold

# Georgia Enhanced Banner Student and Financial Aid Systems User Documentation

Version 8.13

Information Technology Services

May 2012

This page left blank to facilitate front/back printing.

# **Table of Contents**

| Introduction to Self-Service Release of Banner Hold enhancement1                                                                         |
|----------------------------------------------------------------------------------------------------|
| Purpose1                                                                                                    |
| Target Audience1                                                                                                    |
| Purpose and Scope of Document1                                                                                                    |
| Graphics2                                                                                                    |
| References2                                                                                                    |
| Support2                                                                                                    |
| Self-Service Release of Banner Hold Flow                                                                                                 |
| Description3                                                                                                    |
| Overview of Self-Service Release of Banner Hold3                                                                                         |
| Implementing Self-Service Release of Banner Hold6                                                                                        |
| I. Update the Release Hold via Self-Service Rules form (ZOAREHD)6                                                                        |
| Overview6                                                                                                    |
| II. Administering WebTailor7                                                                                                    |
| Overview7                                                                                                    |
| III. Changing Student's Hold Code Status as a Faculty Role using the 'All                                                                |
| Search' search option10                                                                                                    |
| IV. Changing Student's Hold Code Status as a Advisor Role using the 'All                                                                 |
| Search' search option14                                                                                                    |
| V. Changing Student's Hold Code Status as a Faculty and/or Advisor Role<br>using the 'One Student' search option18                       |
| VI. Changing Student's Hold Code Status that has a checkmark in the 'Release<br>Indicator' option on the Hold Information form (SOAHOLD) |
| Appendix A: Document History A-1                                                                                                    |
| Appendix B: Process Flow                                                                                                    |

This page left blank to facilitate front/back printing.

# **Using Self-Service Release of Banner Hold**

# Introduction to Self-Service Release of Banner Hold enhancement

| Purpose                       | University System of Georgia institutions requested a Georgia modification to create a self-service release of Banner hold. This functionality is available as an enhancement to the baseline Faculty and Advisor Self-Service web product. Removal of Banner hold will be limited to Banner users marked as faculty and/or advisors (ex: Faculty web role) on the Faculty/Advisors Information form (SIAINST). |
|-------------------------------|----------------------------------------------------------------------------------------------------|
|                               | The <i>Self-Service Release of Banner Hold</i> webpage is similar to the baseline <i>View Hold</i> webpage (bwlkgstu.P_ViewHold), but will contain an additional column entitled 'Release Hold'. This column contains a checkbox for faculty and/or advisors to mark a hold code for release via the webpage.                                                                                                   |
|                               | The <i>Release Hold via Self Service Rules</i> form (ZOAREHD) allows institution to select hold code(s) from the <i>Hold Information</i> form (STVHLDD) that will be released via self service. This form contains a column entitled 'Code' for hold codes and a 'Web Release' column.                                                                                                    |
| Target Audience               | This user documentation is for the faculty and administrative staff that<br>are responsible for releasing and maintaining student hold code(s). This<br>enhancement can be utilized at any time during the term.                                                                                                    |
| Purpose and Scope of Document | This document explains how to use the <i>Self-Service Release of Banner Hold</i> enhancement.                                                                                                    |
|                               | This chapter includes the following topics:                                                                                                    |
|                               | • Update the Release Hold via Self-Service Rules form (ZOAREHD)                                                                                                    |
|                               | Administering Web Tailor                                                                                                    |
|                               | <ul> <li>Changing Student's Hold Code Status as a Faculty Role using the<br/>'All Search' search option</li> </ul>                                                                                                    |
|                               | • Changing Student's Hold Code Status as a Advisor Role using the<br>'All Search' search option                                                                                                    |
|                               | <ul> <li>Changing Student's Hold Code Status as a Advisor Role using the<br/>'One Student' search option</li> </ul>                                                                                                    |
|                               | <ul> <li>Changing Student's Hold Code Status who has a checkmark in<br/>the 'Release Indicator' option on the Hold Information form<br/>(SOAHOLD)</li> </ul>                                                                                                    |

| Graphics                       | Graphic cues used in th<br>items that are particula                                                                               | is document assist with labeling of steps and arly important. |  |  |  |  |  |
|--------------------------------|----------------------------------------------------------------------------------------------------|---------------------------------------------------------------|--|--|--|--|--|
| P                              | Steps for recovery or su                                                                                                    | upport.                                                       |  |  |  |  |  |
|                                | For additional informat                                                                                                    | ion, see references.                                          |  |  |  |  |  |
|                                | Exercise caution.                                                                                                    |                                                               |  |  |  |  |  |
| Dangeri                        | Warning: an error here is critical.                                                                                               |                                                               |  |  |  |  |  |
| References                     | For information about the baseline product, see Using SCT Banner User Manual for Accounts Receivable, Financial Aid, and Student. |                                                               |  |  |  |  |  |
| Support                        | For additional ITS resources and support, contact the ITS HELPDESK:                                                               |                                                               |  |  |  |  |  |
| Ø                              | http://www.usg.edu/customer_services<br>(self-service ticket submission)                                                          |                                                               |  |  |  |  |  |
| E-mail <u>helpdesk@usg.edu</u> |                                                                                                    |                                                               |  |  |  |  |  |
|                                | For urgent or production                                                                                                    | on down situations, call the ITS HELPDESK:                    |  |  |  |  |  |
|                                | Local 706-583-2001                                                                                                    |                                                               |  |  |  |  |  |

Toll free within 1-888-875-3697 Georgia

# Self-Service Release of Banner Hold Flow

**Description** This enhancement updates student Banner holds in self-service for Faculty and Advisors. The Release Hold via Self-Service Rules Form (ZOAREHD) allows institutions to select hold code(s) for update via the Self-Service Release of Banner Hold webpage. The hold code is validated against the Hold Information Form (STVHLDD).

The enhancement will also display a warning message to self-service users who do not have advisees assigned to them asking the user to release Banner holds.

**Overview of Self-Service** Release of Banner Hold enhancement in Faculty and Advisor Self-Service.

Release of Banner Hold

| I. | Update the Release Hold via Self-Service Rules Form (ZOAREHD) |         |  |  |  |  |
|----|---------------------------------------------------------------|---------|--|--|--|--|
|    | 1. Build student hold type code                               | ZOAREHD |  |  |  |  |
|    |                                                               |         |  |  |  |  |

| П.       | Administering Web Tailor                                                    |
|----------|-----------------------------------------------------------------------------|
| 1.<br>Ad | Log into the secure area of Banner Self Service as a Web Tailor ministrator |
| 2.       | Select New Web Tailor Administration                                        |
| 3.       | Select procedures to modify                                                 |
| 4.       | Select associated roles to modify                                           |
| 5.       | Exit Web Tailor Administration Menu                                         |
|          |                                                                             |

 $\checkmark$ 

| Ш. |    | Changing Student's Hold Code Status as a Faculty Role using the 'All Search' search option |
|----|----|--------------------------------------------------------------------------------------------|
|    | 1. | Log in to Banner Self-Service as a Faculty member                                          |
|    | 2. | Select View/Release Hold                                                                   |
|    | 3. | Select the term code from the Select Term drop down menu                                   |
|    | 4. | Select 'All Students' from the Search Selection drop down menu                             |
|    | 5. | Select 'Faculty Role' from the Select Role drop down menu                                  |
|    | 6. | Select CRN from the Select a CRN drop down menu                                            |
|    | 7. | Place checkmark next to student hold type to be released                                   |
|    | 8. | Verify student ID and hold type to be released                                             |
|    | 9. | Successful change notice will be placed on top of the View/Release Holds webpage           |
|    | 10 | . Verify student hold type has been updated in Banner                                      |
|    | 11 | . Exit Faculty and Advisor Self-Service                                                    |

Georgia Enhancements 8.13 User Documentation Self-Service Release of Banner Hold

| IV. |    | Changing Student's Hold Code Status as a Advisor Role using the 'All Search' search option |
|-----|----|--------------------------------------------------------------------------------------------|
|     | 1. | Log in to Banner Self-Service as a Faculty member                                          |
|     | 2. | Select View/Release Hold                                                                   |

 $\downarrow$ 

- 3. Select the term code from the Select Term drop down menu
- 4. Select 'All Students' from the Search Selection drop down menu
- 5. Select 'Advisor Role' from the Select Role drop down menu
- 6. Place checkmark next to student hold type to be released
- 7. Verify student ID and hold type to be released
- Successful change notice will be placed on top of the View/Release Holds webpage
- 9. Verify student hold type has been updated in Banner
- 10. Exit Faculty and Advisor Self-Service

## $\checkmark$

V. Changing Student's Hold Code Status as a Faculty and/or Advisor Role using the 'One Student' search option
1. Log in to Banner Self-Service as a Faculty and/or Advisor member
2. Select View/Release Hold
3. Select the term code from the Select Term drop down menu
4. Select 'One Student' from the Search Selection drop down menu
5. Enter Student or Advisee ID or use the Student and Advisee Query option
6. Verify student selected from the Student Verification page
7. Place checkmark next to student hold type to be released
8. Verify student ID and hold type to be released
9. Successful change notice will be placed on top of the View/Release Holds webpage
10. Verify student hold type has been updated in Banner
11. Exit Faculty and Advisor Self-Service

# $\downarrow$

| VI. | Changing Student's Hold Code Status that has a checkmark in the 'Release Indicator' option on the Hold Information form (SOAHOLD) |
|-----|----------------------------------------------------------------------------------------------------|
| 1.  | Log in to Banner Self-Service as a Faculty member                                                                                 |
| 2.  | Select View/Release Hold                                                                                                    |
| 3.  | Select the term code from the Select Term drop down menu                                                                          |
| 4.  | Select 'All Students' search                                                                                                    |
| 5.  | Select 'Faculty Role' from the Select Role drop down menu                                                                         |
| 6.  | Select CRN from the Select a CRN drop down menu                                                                                   |
| 7.  | Release Hold checkbox is grayed out                                                                                               |
| 8.  | Exit Faculty and Advisor Self-Service                                                                                             |

## **Implementing Self-Service Release of Banner Hold**

## I. Update the Release Hold via Self-Service Rules form (ZOAREHD)

- **Overview** The Release Hold via Self-Service Rules Form (ZOAREHD) allows institutions to select hold code(s) for update via the Self-Service Release of Banner Hold webpage.
- 1. Release Hold via<br/>Self-Service<br/>Rules Form<br/>(ZOAREHD)Populate the Code field with hold codes that are eligible to be released<br/>via Self-Service. The hold code is validated against the Hold Information<br/>Form (STVHLDD).

Select the Web Indicator to indicate the hold code(s) is allowed to be released via Self-Service.

| 🙀 Relea   | se Hold via Self-Service Rules Form ZOAREHI | imes 2. Solve the second second s |
|-----------|---------------------------------------------|----------------------------------------------------------------------------------------------------|
| Code      |                                             | Web Belease                                                                                                    |
| voue<br>▼ |                                             |                                                                                                    |
|           |                                             |                                                                                                    |
| AH        | Advisor Hold                                |                                                                                                    |
|           |                                             |                                                                                                    |
|           |                                             |                                                                                                    |
|           |                                             |                                                                                                    |
|           |                                             |                                                                                                    |
|           |                                             |                                                                                                    |
|           |                                             |                                                                                                    |
|           |                                             |                                                                                                    |
|           |                                             |                                                                                                    |
|           |                                             |                                                                                                    |
|           |                                             |                                                                                                    |
|           |                                             |                                                                                                    |
|           |                                             |                                                                                                    |
|           |                                             |                                                                                                    |
|           |                                             |                                                                                                    |
|           |                                             |                                                                                                    |
|           |                                             |                                                                                                    |
|           |                                             |                                                                                                    |
|           |                                             |                                                                                                    |
|           |                                             |                                                                                                    |
|           |                                             |                                                                                                    |
|           |                                             |                                                                                                    |
| ·         |                                             |                                                                                                    |

### II. Administering Web Tailor

Overview

The Self-Service Release of Banner Hold webpage is similar to the baseline *View Hold* webpage (bwlkgstu.P\_ViewHold), but contains an additional column entitled 'Release Hold' and gives the instructor the option to release holds via the instructor's assigned course or searching and entering a single student ID. This enhancement updates the 'TO DATE' on the Hold Information form (SOAHOLD).

1. Log in to Banner Self-Service as a Web Tailor Administrator Select ENTER SECURE AREA from the Banner Self-Service menu.

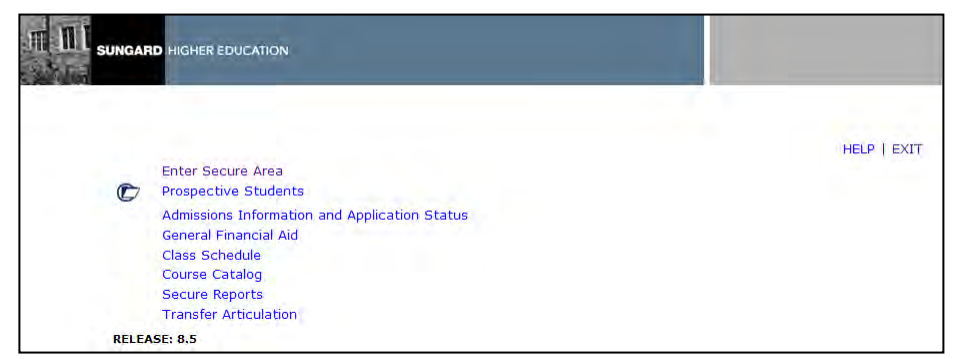

2. Select Web Tailor Administration

Select **WEBTAILOR ADMINISTRATION** from the Banner Self-Service menu.

| Personal<br>Information | Alumni and<br>Friends | Advancement<br>Officers | Student | Financial<br>Aid | Faculty<br>Services | Employee | WebTailor<br>Administra | ation    | Fina | ince |
|-------------------------|-----------------------|-------------------------|---------|------------------|---------------------|----------|-------------------------|----------|------|------|
| Search                  | Go                    |                         |         |                  |                     | RETUR    | N TO MENU               | SITE MAP | HELP | EXI  |
|                         |                       |                         |         |                  |                     |          |                         |          |      |      |
| Male Taile              | Manual                |                         |         |                  |                     |          |                         |          |      |      |
| vebiallo                | r Menu                |                         |         |                  |                     |          |                         |          |      |      |
|                         |                       |                         |         |                  |                     |          |                         |          |      |      |
| Web Menus ar            | nd Procedures         |                         |         |                  |                     |          |                         |          |      |      |
| Menu Items              |                       |                         |         |                  |                     |          |                         |          |      |      |
| Information Te          | ext                   |                         |         |                  |                     |          |                         |          |      |      |
| User Roles              |                       |                         |         |                  |                     |          |                         |          |      |      |
| Web Rules               |                       |                         |         |                  |                     |          |                         |          |      |      |
| Web Modules             |                       |                         |         |                  |                     |          |                         |          |      |      |
| Global User In          | terface Settings      |                         |         |                  |                     |          |                         |          |      |      |
| WebTailor Par           | ameters               |                         |         |                  |                     |          |                         |          |      |      |
| Graphic Eleme           | nts                   |                         |         |                  |                     |          |                         |          |      |      |
| Login Return L          | ocation               |                         |         |                  |                     |          |                         |          |      |      |
| WebTailor Ove           | errides               |                         |         |                  |                     |          |                         |          |      |      |
| Advancement             | Self-Service Rule     | s                       |         |                  |                     |          |                         |          |      |      |
| LDAP Administ           | ration                |                         |         |                  |                     |          |                         |          |      |      |
| Navigation Bar          |                       |                         |         |                  |                     |          |                         |          |      |      |
|                         |                       |                         |         |                  |                     |          |                         |          |      |      |

#### 3. Select procedures to modify

Select WEB MENUS AND PROCEDURES from the Banner Self-Service menu.

| Personal<br>Information | Alumni and<br>Friends | Advancement<br>Officers | Student | Financial<br>Aid | Faculty<br>Services | Employee | WebTailor<br>Administration | Finance |
|-------------------------|-----------------------|-------------------------|---------|------------------|---------------------|----------|-----------------------------|---------|
| Search                  | Go                    |                         |         |                  | 1000                | RETUR    | N TO MENU SITE MAP          | HELP EX |
|                         |                       |                         |         |                  |                     |          |                             |         |
| MahTaila                | Manu                  |                         |         |                  |                     |          |                             |         |
| weblano                 | rmenu                 |                         |         |                  |                     |          |                             |         |
|                         |                       |                         |         |                  |                     |          |                             |         |
| Web Menus an            | nd Procedures         |                         |         |                  |                     |          |                             |         |
| Menu Items              |                       |                         |         |                  |                     |          |                             |         |
| Information Te          | ext                   |                         |         |                  |                     |          |                             |         |
| User Roles              |                       |                         |         |                  |                     |          |                             |         |
| Web Rules               |                       |                         |         |                  |                     |          |                             |         |
| Web Modules             |                       |                         |         |                  |                     |          |                             |         |
| Global User Int         | terface Settings      |                         |         |                  |                     |          |                             |         |
| WebTailor Para          | ameters               |                         |         |                  |                     |          |                             |         |
| Graphic Element         | nte                   |                         |         |                  |                     |          |                             |         |
| Login Return L          | ocation               |                         |         |                  |                     |          |                             |         |
| WebTailor Ove           | pridoc                |                         |         |                  |                     |          |                             |         |
| Advancement             | Colf. Convice Bule    |                         |         |                  |                     |          |                             |         |
| LDAD Administr          | self-service Rule     | 3                       |         |                  |                     |          |                             |         |
| LUAP AUTIITISU          | auon                  |                         |         |                  |                     |          |                             |         |
| Martine Mart            |                       |                         |         |                  |                     |          |                             |         |

The following procedures are part of the Self-Service Release of Banner

```
Hold enhancement:
                    Web package: zwlkrehd.P_ViewHolds
                    Web package: zwlkrehd.P FacAdvrSel
                    Web package: zwlkrehd.P_FacAdvrStore
                    Web package: zwlkrehd.P_IdAllSel
                    Web package: zwlkrehd.P_IdAllStore
                    Web package: zwlkrehd.P_SaveChanges
                    Web package: zwlkrehd.P_VerifyChanges
4. Modify
                    Modify the Associated Roles for each of the procedures listed in Step 3.
  Associated
                    ITS recommends that all Web users are given access to these
  Roles
                    procedures.
                    Click the SUBMIT CHANGES button to save the changes. A message should
```

appear in the Customize A WEB MENU OR PROCEDURE window indicating changes have been successfully saved.

| Asso  | sociated Roles                                  |                              |      |
|-------|-------------------------------------------------|------------------------------|------|
| Loca  | cal Role                                        |                              |      |
|       | All Web Users                                   |                              |      |
|       | Alumni                                          |                              |      |
|       | Employee                                        |                              |      |
|       | Executive                                       |                              |      |
|       | Faculty                                         |                              |      |
|       | Faculty Feedback Administrator                  |                              |      |
|       | Financial Aid Snapshot Admin                    |                              |      |
|       | Financial Aid Staff                             |                              |      |
|       | Financial Aid user                              |                              |      |
|       | Proxy Access                                    |                              |      |
|       | Proxy Access (Support Enabled)                  |                              |      |
|       | Proxy Global Access                             |                              |      |
|       | Proxy Management                                |                              |      |
|       | Student                                         |                              |      |
|       | Web Tailor Administrator                        |                              |      |
|       | Web Tailor PROXYACCESS (GORRSQL Override)       |                              |      |
|       | Web Tailor PROXYMGMT (GORRSQL Override)         |                              |      |
|       | Web for Executives Administrator                |                              |      |
|       | Customize Menu Items Customize Information Text | Submit Changes Reset All Fie | elds |
|       | Delete Local Web Menu or Procedure              |                              |      |
| Selec | ect another Web Menu or Procedure to customize  |                              |      |
| RELE  | EASE: 8.5                                       | R.                           |      |

5. Exit Web Tailor Administration Menu Exit the **WEBTAILOR ADMINISTRATION MENU** to return to the **MAIN MENU**.

# III. Changing Student's Hold Code Status as a Faculty Role using the 'All Search' search option

1. Log in to Banner Self-Service as a Faculty member

Select **ENTER SECURE AREA** as a Faculty member from the Banner Self-Service menu.

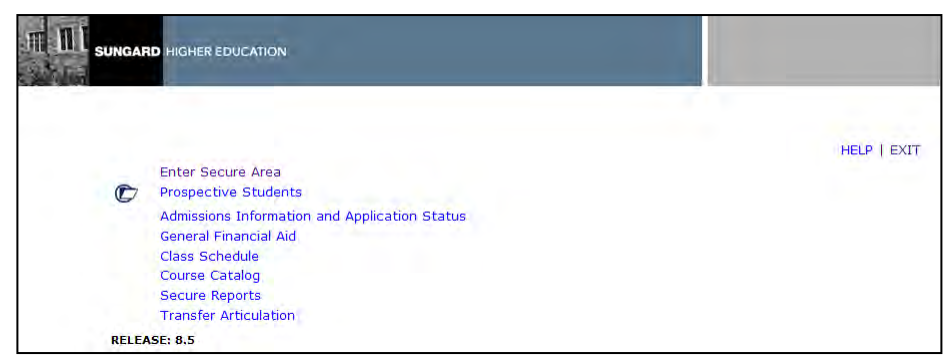

2. Select View/Release Hold

Select **VIEW/RELEASE HOLD** on the Faculty Services menu from the Banner Self-Service.

| Personal Information Alumni and Friend                                  | s Advancement Officers         | Student | Financial Aid | Faculty Services | Employee   | Financ |
|-------------------------------------------------------------------------|--------------------------------|---------|---------------|------------------|------------|--------|
| Search Go                                                               |                                |         |               | RETURN TO MEN    | U SITE MAP | HELP E |
|                                                                         |                                |         |               |                  |            |        |
| Faculty Services                                                        |                                |         |               |                  |            |        |
|                                                                         |                                |         |               |                  |            |        |
| Term Selection                                                          |                                |         |               |                  |            |        |
| CRN Selection                                                           |                                |         |               |                  |            |        |
| Add or Drop Classes                                                     |                                |         |               |                  |            |        |
| Summary Class List                                                      |                                |         |               |                  |            |        |
| Mid Term Grades                                                         |                                |         |               |                  |            |        |
| Final Grades                                                            |                                |         |               |                  |            |        |
| Faculty Detail Schedule                                                 |                                |         |               |                  |            |        |
| Week at a Glance                                                        |                                |         |               |                  |            |        |
| Electronic Gradebook by Component                                       |                                |         |               |                  |            |        |
| Student Information Menu                                                |                                |         |               |                  |            |        |
| Display student information; View a student's schedul                   | e; View a student's TranGuide. |         |               |                  |            |        |
| Advisor Menu                                                            |                                |         |               |                  |            |        |
| Change a student'sAdvisor; Change a student's Major                     | ; Apply/Release Advisor Holds. |         |               |                  |            |        |
| Office Hours                                                            |                                |         |               |                  |            |        |
| Sylabus                                                                 |                                |         |               |                  |            |        |
| Syllabus info                                                           |                                |         |               |                  |            |        |
| Attendance Verification                                                 |                                |         |               |                  |            |        |
| Student Detail Schedule                                                 |                                |         |               |                  |            |        |
| Faculty Grade Summary                                                   |                                |         |               |                  |            |        |
| Advisee Grade Summary                                                   |                                |         |               |                  |            |        |
| View/Release Holds )                                                    |                                |         |               |                  |            |        |
| release holds from students/advisees assigned to you                    | i.                             |         |               |                  |            |        |
|                                                                         |                                |         |               |                  |            |        |
| Role Selection                                                          |                                |         |               |                  |            |        |
| ROIE SELECTION<br>Choose Faculty or Advisor role. Only affects View/Rel | ease Holds.                    |         |               |                  |            |        |

#### 3. Select the term code from the Select Term drop down menu

Select the term code from the Select Term drop down menu.

| Personal Information   | Alumni and Friends | Advancement Officers      | Student | <b>Financial Aid</b> | Faculty Services | Employee                 | Finance                  |
|------------------------|--------------------|---------------------------|---------|----------------------|------------------|--------------------------|--------------------------|
| Search                 | Go                 |                           |         |                      | RETURN TO MENU   | SITE MAP                 | HELP EXI                 |
| Select Term            |                    |                           |         |                      | 001              | 102063 Rid<br>Jun 22, 20 | hard Jense<br>12 03:17pi |
| Foloct a Torm: 5-11 20 | )11 A              | ig 15, 2011 - Dec 15, 201 | 1       | *                    |                  |                          |                          |

4. Select 'All Students' from the Search Selection drop down menu

Select 'All Students' from the Search Selection drop down menu.

| Personal Information | Alumni and Friends | Advancement Officers | Student | Financial Aid | Faculty Services | Employee                  | Finance                  |
|----------------------|--------------------|----------------------|---------|---------------|------------------|---------------------------|--------------------------|
| jearch [             | Go                 |                      |         |               | RETURN TO MENU   | SITE MAP                  | HELP EXI                 |
| Search Select        | ion                |                      |         |               | 00:              | 1102063 Rid<br>Jun 22, 20 | hard Jense<br>12 03:21pi |
|                      |                    |                      |         |               |                  |                           |                          |

#### 5. Select 'Faculty Role' from the Select Role drop down menu

Select 'Faculty Role' from the Select Role drop down menu.

| Personal Information | Alumni and Friends | Advancement Officers | Student | Financial Aid | Faculty Services | Employee                  | Finance                  |
|----------------------|--------------------|----------------------|---------|---------------|------------------|---------------------------|--------------------------|
| Jearch               | Go                 |                      |         |               | RETURN TO MENU   | SITE MAP                  | HELP EXI                 |
| Select Role          |                    |                      |         |               | 00:              | 102063 Rich<br>Jun 22, 20 | hard Jense<br>12 03:21pi |
| alaata Balat         | Della 🔽            |                      |         |               |                  |                           |                          |

#### 6. Select CRN from the Select a CRN drop down menu

Select CRN from the Select a CRN drop down menu.

| Personal Information | Alumni and Friends     | Advancement Officers    | Student         | Financial Aid | Faculty Services | Employee                  | Finance                          |
|----------------------|------------------------|-------------------------|-----------------|---------------|------------------|---------------------------|----------------------------------|
| Search               | Go                     |                         |                 |               | RETURN TO MENU   | SITE MAP                  | HELP E                           |
| Select a CRN         | j                      |                         | · · · · · · · · |               | 001              | 102063 Rick<br>Jun 22, 20 | hard Jens<br>Fall 20<br>12 03:22 |
| CRN: ARTS 1105       | 03: Understanding Visu | al Culture, 80004 (1) 👻 |                 |               |                  |                           |                                  |
| CRN: ARTS 1105       | 03: Understanding Visu | al Culture, 80004 (1) 👻 |                 |               |                  |                           |                                  |

7. Place checkmark next to student hold type to be released Place checkmark next to student hold type to be released. Click the Save Changes button.

| mnn                | SUNGAF           | R <b>D</b> HIGHER E   | DUCATION        |                       |                 |                    |         |          |            |                                                               |                                                  |                               |
|--------------------|------------------|-----------------------|-----------------|-----------------------|-----------------|--------------------|---------|----------|------------|---------------------------------------------------------------|--------------------------------------------------|-------------------------------|
| Persona            | l Informa        | tion Alum             | ni and Friend   | s Advance             | ement O         | fficers            | Student | Financia | al Aid Fac | ulty Services                                                 | Employee                                         | Finance                       |
| Search [           |                  |                       | Go              |                       |                 |                    |         |          | R          | ETURN TO MEN                                                  | J SITE MAP                                       | HELP EXI                      |
| View/              | /Relea           | ase Holo              | ds              |                       |                 |                    |         |          |            | 00                                                            | 1102063 Ric<br>Jun 22, 20                        | hard Jense<br>12 03:26pr      |
| Select the         | e holds to       | release by            | clicking the ch | eckbox and            | press s         | ubmit ch           | nanges. |          |            |                                                               |                                                  |                               |
| Adminis<br>CRN: 80 | trative H<br>004 | iolds for Fa          | ll 2011         |                       |                 |                    |         |          |            |                                                               |                                                  |                               |
| Record<br>Number   | Release<br>Hold  | Student<br>Name       | ID              | Hold Type             | From<br>Date    | To<br>Date         | Amount  | Reason   | Originato  | Processes A                                                   | Affected                                         |                               |
| 1                  |                  | Bishop,<br>Jacqueline | 001148662       | Academic<br>Dept Hold | Jun 22,<br>2012 | Dec<br>31,<br>2099 |         |          |            | Registration                                                  |                                                  |                               |
| 2                  | ₹                | Tester,<br>Jimmy      | 777888555       | Advisor<br>Hold       | Jun 22,<br>2012 | Dec<br>31,<br>2099 |         |          |            | Registration 1<br>Grades Accou<br>Enrollment Ve<br>Evaluation | Franscripts G<br>Ints Receival<br>Prification Ap | Fraduation<br>De<br>plication |
| Save               | Changes          |                       |                 |                       |                 |                    |         |          |            | 2.2.2.30011                                                   |                                                  |                               |
| Return t           | o Previo         | us                    |                 |                       |                 |                    |         |          |            |                                                               |                                                  |                               |
| RELEASE            | : 8.13           |                       |                 |                       |                 |                    |         |          |            |                                                               |                                                  |                               |

#### 8. Verify student ID and hold type to be released

Verify student ID and hold type to be released.

| Personal Information         | Alumni and Friends      | Advancement Officers | Student | Financial Aid | Faculty Services | Employee                  | Finance                 |
|------------------------------|-------------------------|----------------------|---------|---------------|------------------|---------------------------|-------------------------|
| Search                       | Go                      |                      |         |               | RETURN TO MENU   | SITE MAP                  | HELP EX                 |
| View/Release                 | Holds                   |                      |         |               | 00:              | 102063 Ricl<br>Jun 22, 20 | nard Jense<br>12 03:28p |
| Please verify the studer     | nts with holds to be re | leased.              |         |               |                  |                           |                         |
| Administrative Holds         | To Release              |                      |         |               |                  |                           |                         |
| Record Student Nam<br>Number | ne ID Hold T            | уре                  |         |               |                  |                           |                         |
|                              |                         |                      |         |               |                  |                           |                         |

9. Successful change notice will be placed on top of the View/Release Holds webpage A successful change notice will be placed on top of the View/Release Holds webpage.

| Personal Information | Alumni and Friends   | Advancement Officers | Student | Financial Aid | Faculty Services    | Employee                  | Finance                  |
|----------------------|----------------------|----------------------|---------|---------------|---------------------|---------------------------|--------------------------|
| Search               | Go                   |                      |         | RETI          | JRN TO FACULTY MENU | J SITE MAP                | HELP EXI                 |
| Release Holds        |                      |                      |         |               | 00                  | 1102063 Ric<br>Jul 16, 20 | hard Jense<br>12 02:00pr |
| Vour changes we      | ro cavod succossfull | w.                   |         |               |                     |                           |                          |

10. Verify student hold type has been updated in Banner

Verify student hold type has been updated in Banner.

| 🙀 Hold Informatic     | in SOAHOLD 8.2 🖂  | ******* |             |       | *********** |             |          |                   | *********** | '≍ × |
|-----------------------|-------------------|---------|-------------|-------|-------------|-------------|----------|-------------------|-------------|------|
| ID: 7778885           | 65 🔻 Jimmy Tester |         |             |       |             |             |          |                   |             |      |
| Hold Detail           | S                 | d       |             | Base  | n-          |             |          | Polooso Indicator | CTAN OR     |      |
| Amount:               |                   | From:   | 22-JUN-2012 | To:   | 22-JUN-2012 | 🔲 Originati | on Code: |                   | CINTEOR     |      |
| Hold Type:<br>Amount: | <b>v</b>          | From:   |             | Reaso | n:          | Originati   | on Code: | Release Indicator |             |      |

11. Exit Faculty and Advisor Self-Service

Exit Faculty and Advisor Self-Service.

# *IV. Changing Student's Hold Code Status as a Advisor Role using the 'All Search' search option*

1. Log in to Banner Self-Service as a Advisor member

Select **ENTER SECURE AREA** as a Advisor member from the Banner Self-Service menu

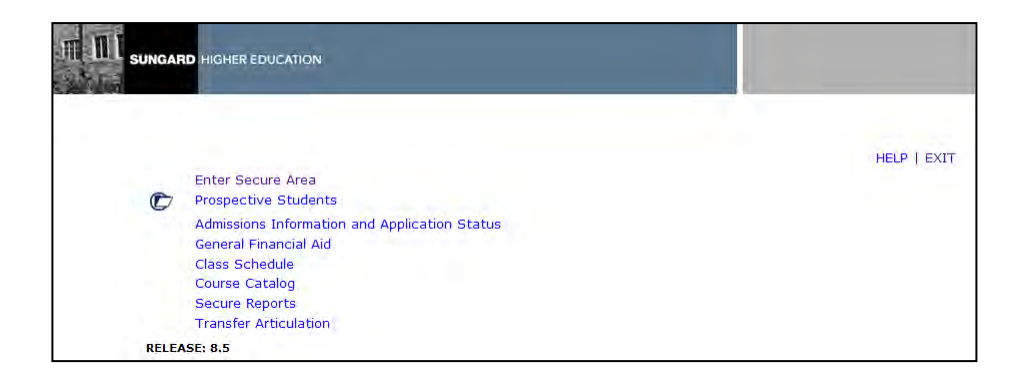

2. Select View/Release Hold

Select **VIEW/RELEASE HOLD** on the Faculty Services menu from the Banner Self-Service

| Personal Information Alumni and Friends                 | Advancement Officers          | Student | Financial Aid | Faculty    | Services   | Employee   | Finance |     |
|---------------------------------------------------------|-------------------------------|---------|---------------|------------|------------|------------|---------|-----|
| Search G                                                | 1                             | Y       |               | r<br>RETUR | RN TO MENU | J SITE MAP | HELP EX | хIТ |
|                                                         |                               |         |               |            |            |            |         |     |
| Faculty Services                                        |                               |         |               |            |            |            |         |     |
|                                                         |                               |         |               |            |            |            |         | _   |
| Term Selection                                          |                               |         |               |            |            |            |         |     |
| CRN Selection                                           |                               |         |               |            |            |            |         |     |
| Add or Drop Classes                                     |                               |         |               |            |            |            |         |     |
| Summary Class List                                      |                               |         |               |            |            |            |         |     |
| Mid Term Grades                                         |                               |         |               |            |            |            |         |     |
| Final Grades                                            |                               |         |               |            |            |            |         |     |
| Faculty Detail Schedule                                 |                               |         |               |            |            |            |         |     |
| Week at a Glance                                        |                               |         |               |            |            |            |         |     |
| Electronic Gradebook by Component                       |                               |         |               |            |            |            |         |     |
| Student Information Menu                                |                               |         |               |            |            |            |         |     |
| Display student information; View a student's schedule  | ; View a student's TranGuide. |         |               |            |            |            |         |     |
| Advisor Menu                                            |                               |         |               |            |            |            |         |     |
| Change a student'sAdvisor; Change a student's Major;    | Apply/Release Advisor Holds.  |         |               |            |            |            |         |     |
| Office Hours                                            |                               |         |               |            |            |            |         |     |
| Sylabus                                                 |                               |         |               |            |            |            |         |     |
| Syllabus info                                           |                               |         |               |            |            |            |         |     |
| Attendance Verification                                 |                               |         |               |            |            |            |         |     |
| Student Detail Schedule                                 |                               |         |               |            |            |            |         |     |
| Faculty Grade Summary                                   |                               |         |               |            |            |            |         |     |
| Advisee Grade Summary                                   |                               |         |               |            |            |            |         |     |
| View/Release Holds                                      |                               |         |               |            |            |            |         |     |
| Release holds from student advisees assigned to you     |                               |         |               |            |            |            |         |     |
| Role Selection                                          |                               |         |               |            |            |            |         |     |
| Choose Faculty or Advisor role. Only affects View/Rele  | ase Holds.                    |         |               |            |            |            |         |     |
| Search Selection                                        |                               |         |               |            |            |            |         |     |
| Search for one student or all. Only affects View/Releas | e Holds.                      |         |               |            |            |            |         |     |
| RELEASE: 8.5.2                                          |                               |         |               |            |            |            |         |     |

#### 3. Select the term code from the Select Term drop down menu

Select the term code from the Select Term drop down menu

| Personal Information   | Alumni and Friends | Advancement Officers      | Student | <b>Financial Aid</b> | Faculty Services | Employee                   | Finance                |
|------------------------|--------------------|---------------------------|---------|----------------------|------------------|----------------------------|------------------------|
| Search                 | Go                 |                           |         |                      | RETURN TO MENU   | SITE MAP                   | HELP EX                |
| Select Term            |                    |                           |         |                      | 00:              | 1102063 Rick<br>Jun 22, 20 | hard Jens<br>12 03:17p |
| Select a Term: Fall 20 | 11Au               | ıq 15, 2011 - Dec 15, 201 | 1       | ¥                    |                  |                            |                        |

#### 4. Select 'All Students' from the Search Selection drop down menu

Select 'All Students' from the Search Selection drop down menu

| Personal Information | Alumni and Friends | Advancement Officers | Student | Financial Aid | Faculty Services | Employee                  | Finance                 |
|----------------------|--------------------|----------------------|---------|---------------|------------------|---------------------------|-------------------------|
| Gearch               | Go                 |                      |         |               | RETURN TO MENU   | SITE MAP                  | HELP EX                 |
| Search Selecti       | on                 |                      |         |               | 001              | 102063 Rick<br>Jun 22, 20 | nard Jense<br>12 03:21p |
|                      |                    |                      |         |               |                  |                           |                         |

5. Select 'Advisor Role' from the Select Role drop down menu

## Select 'Advisor Role' from the Select Role drop down menu

| Personal Information | Alumni and Friends | Advancement Officers | Student | <b>Financial Aid</b> | Faculty Services | Employee                    | Finance               |
|----------------------|--------------------|----------------------|---------|----------------------|------------------|-----------------------------|-----------------------|
| Search               | Go                 |                      |         |                      | RETURN TO MENU   | J SITE MAP                  | HELP EX               |
| Select Role          |                    |                      |         |                      | 00               | 1102063 Rich<br>Jul 16, 201 | ard Jense<br>2 02:04p |
| alact a Balar Meine  | Polo w             |                      |         |                      |                  | 501 10, 201                 | 2 02.04               |

#### 6. Place checkmark next to student hold type to be released

Place checkmark next to student hold type to be released

| Persona          | l Informa       | tion Alur                                          | nni and Frie | nds Advancem                                                                      | ent Offi                                   | cers s                                                  | Student F | inancial Aid                | Faculty S  | ervices                                                      | Employee                                                          | Financ                      |
|------------------|-----------------|----------------------------------------------------|--------------|-----------------------------------------------------------------------------------|--------------------------------------------|---------------------------------------------------------|-----------|-----------------------------|------------|--------------------------------------------------------------|-------------------------------------------------------------------|-----------------------------|
| Search           |                 |                                                    | Go           |                                                                                   |                                            |                                                         |           |                             | RETUR      | N TO MEN                                                     | U SITE MAP                                                        | HELP                        |
| /iew/            | Releas          | e Hold                                             | s            |                                                                                   |                                            |                                                         |           |                             |            | 00                                                           | )1102063 Rid<br>Jul 16, 20                                        | hard Jer<br>12 02:0         |
|                  |                 |                                                    |              |                                                                                   |                                            |                                                         |           |                             |            |                                                              |                                                                   |                             |
| elect th         | e holds to      | release by                                         | clicking the | checkbox and pr                                                                   | ess sub                                    | mit cha                                                 | nges.     |                             |            |                                                              |                                                                   |                             |
|                  |                 |                                                    |              |                                                                                   |                                            |                                                         |           |                             |            |                                                              |                                                                   |                             |
| dminis           | trative H       | olds for F                                         | all 2011     |                                                                                   |                                            |                                                         |           |                             |            |                                                              |                                                                   |                             |
| tecord<br>Iumber | Release<br>Hold | Student<br>Name                                    | ID           | Hold Type                                                                         | From<br>Date                               | To<br>Date                                              | Amount    | Reason                      | Originator | Process                                                      | ses Affecte                                                       | d                           |
|                  |                 | Jensen,                                            | 000028965    | Leg                                                                               | Apr 04,                                    | Apr                                                     |           |                             |            | Graduati                                                     | ion                                                               |                             |
|                  |                 | Carol                                              |              | Constitution-US<br>-6288                                                          | 1997                                       | 01,<br>3000                                             | \$0.00    |                             |            |                                                              |                                                                   |                             |
| !                |                 | Carol<br>Jensen,<br>Jennifer                       | 001104793    | Constitution-US<br>-6288<br>Advisor Hold                                          | 1997<br>Jul 16,<br>2012                    | 01,<br>3000<br>Dec<br>31,<br>2099                       | \$0.00    |                             |            | Registra<br>Graduati<br>Receivati<br>Verificati<br>Evaluatio | tion Transcri<br>ion Grades A<br>ple Enrollmen<br>ion Application | pts<br>Accounts<br>ht<br>on |
| !                |                 | Carol<br>Jensen,<br>Jennifer<br>Jensen,<br>Jessica | 001104793    | Constitution-US<br>-6288<br>Advisor Hold<br>Regents Test<br>Warning Only-<br>5016 | 1997<br>Jul 16,<br>2012<br>Jun 07,<br>2005 | 01,<br>3000<br>Dec<br>31,<br>2099<br>Dec<br>31,<br>3000 | \$0.00    | Regents<br>Exam<br>Required |            | Registra<br>Graduati<br>Receivab<br>Verificati<br>Evaluatio  | tion Transcri<br>ion Grades A<br>ble Enrollmer<br>ion Application | pts<br>Accounts<br>ht<br>on |

7. Verify student ID and hold type to be released Verify student ID and hold type to be released

| Personal Information                               | Alumni and Friend                 | is Advanceme | nt Officers Student | Financial Aid | Faculty Services | Employee                  | Finance                  |
|----------------------------------------------------|-----------------------------------|--------------|---------------------|---------------|------------------|---------------------------|--------------------------|
| Search                                             | Go                                |              |                     |               | RETURN TO MENU   | J SITE MAP                | HELP EXI                 |
| view/Release                                       | Holds                             |              |                     |               | 00:              | 1102063 Ric<br>Jul 16, 20 | hard Jense<br>12 02:09pr |
| Please verify the stude                            | ents with holds to be             | released.    |                     |               |                  |                           |                          |
|                                                    | ENERGY INC.                       |              |                     |               |                  |                           |                          |
| dministrative Hold                                 | s To Release                      |              |                     |               |                  |                           |                          |
| dministrative Holds<br>Record Student Na<br>Number | s <i>To Release</i><br>me ID Hold | і Туре       |                     |               |                  |                           |                          |

#### 8. Successful change notice will be placed on top of the View/Release Holds webpage

Successful change notice will be placed on top of the View/Release Holds webpage

| Personal Information | Alumni and Friends | Advancement Officers | Student | Financial Aid | Faculty Services    | Employee                  | Finance                   |
|----------------------|--------------------|----------------------|---------|---------------|---------------------|---------------------------|---------------------------|
| Search               | Go                 |                      |         | RET           | URN TO FACULTY MENU | J SITE MAP                | HELP EXI                  |
| Release Holds        |                    |                      |         |               | 00                  | 1102063 Ric<br>Jul 16, 20 | hard Jenser<br>12 02:10pn |
|                      |                    |                      | _       |               |                     |                           | -                         |

9. Verify student hold type has been updated in Banner

## Verify student hold type has been updated in Banner

| Hold Information S                                  | IOAHOLD 8.2 KK   | 200000 |             |                           |             |                 |                   |         |
|-----------------------------------------------------|------------------|--------|-------------|---------------------------|-------------|-----------------|-------------------|---------|
| ID: 001104793                                       | Ms. Jennifer Jer | isen   |             |                           |             |                 |                   |         |
|                                                     |                  |        |             |                           |             |                 |                   |         |
| 11-11-0-1-1-                                        |                  |        |             |                           |             |                 |                   |         |
| Hold Details                                        |                  |        |             |                           |             |                 |                   |         |
| Hold Details<br>Hold Type: 🛛 🗛                      | Advisor Hold     |        |             | Reason                    | :           |                 | Release Indicator | CTAYLOR |
| Hold Details<br>Hold Type: AH<br>Amount:            | Advisor Hold     | From:  | 16-JUL-2012 | Reason:                   | 16-JUL-2012 | Origination Cod | Release Indicator | CTAYLOR |
| Hold Details<br>Hold Type: An<br>Amount:            | Advisor Hold     | From:  | 16-JUL-2012 | Reason:                   | 16-JUL-2012 | Origination Cod | Release Indicator | CTAYLOR |
| Hold Details<br>Hold Type: Ar<br>Amount: Hold Type: | Advisor Hold     | From:  | 16-JUL-2012 | Reason:<br>To:<br>Reason: | 16-JUL-2012 | Origination Cod | Release Indicator | CTAYLOR |

#### 10.Exit Faculty and Advisor Self-Service

Exit Faculty and Advisor Self-Service

# V. Changing Student's Hold Code Status as a Faculty and Advisor Role using the 'One Student' search option

1. Log in to Banner Self-Service as a Faculty member Select ENTER SECURE AREA as a Faculty member from the Banner Self-Service menu

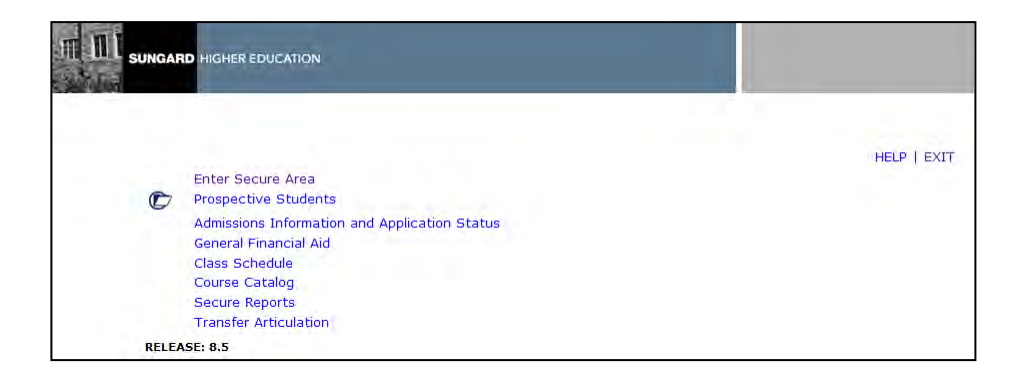

2. Select View/Release Hold

Select **VIEW/RELEASE HOLD** on the Faculty Services menu from the Banner Self-Service

| Personal Information Alumni and Friends Advancement Officers Student Financial Aid  | Faculty | Services   | Employee   | Finance | 4  |
|-------------------------------------------------------------------------------------|---------|------------|------------|---------|----|
| Search Go                                                                           | RETUR   | IN TO MENU | J SITE MAP | HELP EX | ат |
| Faculty Services                                                                    |         |            |            |         |    |
| Term Selection                                                                      |         |            |            |         |    |
| CRN Selection                                                                       |         |            |            |         |    |
| Add or Drop Classes                                                                 |         |            |            |         |    |
| Summary Class List                                                                  |         |            |            |         |    |
| Mid Term Grades                                                                     |         |            |            |         |    |
| Final Grades                                                                        |         |            |            |         |    |
| Faculty Detail Schedule                                                             |         |            |            |         |    |
| Week at a Glance                                                                    |         |            |            |         |    |
| Electronic Gradebook by Component                                                   |         |            |            |         |    |
| Student Information Menu                                                            |         |            |            |         |    |
| Display student information; View a student's schedule; View a student's TranGuide. |         |            |            |         |    |
| Advisor Menu                                                                        |         |            |            |         |    |
| Change a student'sAdvisor; Change a student's Major; Apply/Release Advisor Holds.   |         |            |            |         |    |
| Office Hours                                                                        |         |            |            |         |    |
| Sylabus                                                                             |         |            |            |         |    |
| Attendance Merification                                                             |         |            |            |         |    |
| Student Detail Schedule                                                             |         |            |            |         |    |
| Student Detail Schedule                                                             |         |            |            |         |    |
| Advised-Grade Summany                                                               |         |            |            |         |    |
| Annaber or data strininary                                                          |         |            |            |         |    |
| View/Release Holds                                                                  |         |            |            |         |    |
| Role Selection                                                                      |         |            |            |         |    |
| Choose Faculty or Advisor role. Only affects View/Release Holds.                    |         |            |            |         |    |
| Search Selection                                                                    |         |            |            |         |    |
| Search for one student or all. Only affects View/Release Holds.                     |         |            |            |         |    |
| RELEASE: 8.5.2                                                                      |         |            |            |         | _  |

#### 3. Select the term code from the Select Term drop down menu

Select the term code from the Select Term drop down menu

| Personal Information   | Alumni and Friends | Advancement Officers      | Student | Financial Aid | Faculty Services | Employee                  | Finance                   |
|------------------------|--------------------|---------------------------|---------|---------------|------------------|---------------------------|---------------------------|
| Search                 | Go                 |                           |         |               | RETURN TO MENU   | SITE MAP                  | HELP EXI                  |
| Select Term            | -                  |                           |         |               | 00:              | 1102063 Rid<br>Jun 22, 20 | hard Jenser<br>12 03:17pm |
| Select a Term: Fall 20 | )11Au              | ıg 15, 2011 - Dec 15, 201 | 1       | ×             |                  |                           |                           |
| Submit                 |                    |                           |         |               |                  |                           |                           |

4. Select 'One Student' from the Search Selection drop down menu

## Select 'One Student' from the Search Selection drop down menu

| Personal Information | Alumni and Friends                      | Advancement Officers | Student | <b>Financial Aid</b> | Faculty Services | Employee                  | Finance               |
|----------------------|-----------------------------------------|----------------------|---------|----------------------|------------------|---------------------------|-----------------------|
| Search               | Go                                      |                      |         |                      | RETURN TO MENU   | J SITE MAP                | HELP ED               |
| Search Selectio      | on                                      |                      |         |                      | 00               | 1102063 Ric<br>Jul 16, 20 | hard Jens<br>12 02:20 |
|                      | ,,,,,,,,,,,,,,,,,,,,,,,,,,,,,,,,,,,,,,, |                      |         |                      |                  | Jul 16, 20                | 12 02:20              |

#### 5. Enter Student or Advisee ID or use the Student and Advisee Query option

Enter Student or Advisee ID or use the Student and Advisee Query option

| Personal Information                                                                                                    | Alumni and Friends     | Advancement Officers      | Student      | Financial Aid | Faculty Services | Employee                  | Finance                              |
|----------------------------------------------------------------------------------------------------|------------------------|---------------------------|--------------|---------------|------------------|---------------------------|--------------------------------------|
| Search                                                                                                    | Go                     |                           |              |               | RETURN TO MEN    | U SITE MAP                | HELP EXI                             |
| Student and A                                                                                                    | dvisee ID Sele         | ction                     |              |               | 00               | 1102063 Ric<br>Jul 16, 20 | hard Jense<br>Fall 201<br>12 02:21pi |
| Vou may enter:                                                                                                    |                        |                           |              |               |                  |                           |                                      |
| 1. The ID of the Stud                                                                                                    | ent or Advisee you wa  | nt to process, or         |              |               |                  |                           |                                      |
| 1. 110 10 01 010 0100                                                                                                    |                        |                           |              |               |                  |                           |                                      |
| 2. Partial names, a sl                                                                                                    | tudent search type, or | a combination of both. Th | nen select : | Submit.       |                  |                           |                                      |
| 2. Partial names, a st                                                                                                    | tudent search type, or | a combination of both. Th | nen select   | Submit.       |                  |                           |                                      |
| 2. Partial names, a si<br>Student or Advisee ID:                                                                                                    | tudent search type, or | a combination of both. Th | nen select : | Submit.       |                  |                           |                                      |
| 2. Partial names, a st                                                                                                    | tudent search type, or | a combination of both. Th | nen select : | Submit.       |                  |                           |                                      |
| 2. Partial names, a si<br>Student or Advisee ID:                                                                                                    | tudent search type, or | a combination of both. Th | nen select   | Submit.       |                  |                           |                                      |
| 2. Partial names, a si<br>Student or Advisee ID:                                                                                                    | cudent search type, or | a combination of both. Th | nen select : | Submit.       |                  |                           |                                      |
| 2. Partial names, a st<br>Student or Advisee ID:                                                                                                    | cudent search type, or | a combination of both. Th | nen select i | Submit.       |                  |                           |                                      |
| 2. Partial names, a st<br>Student or Advisee ID:<br>OR<br>Student and Advisee<br>Last Name:                                                                                           | Query                  | a combination of both. Th | nen select i | Submit.       |                  |                           |                                      |
| 2. Partial names, a st<br>2. Partial names, a st<br>Student or Advisee ID:<br>OR<br>Student and Advisee<br>Last Name:                                                                 | Query                  | a combination of both. Th | nen select i | Submit.       |                  |                           |                                      |
| 2. Partial names, a st<br>2. Partial names, a st<br>Student or Advisee ID:<br>OR<br>Student and Advisee<br>Last Name:                                                                 | Query                  | a combination of both. Th | nen select : | Submit.       |                  |                           |                                      |
| 2. Partial names, a st<br>Student or Advisee ID:<br>OR<br>Student and Advisee<br>Last Name:<br>First Name:<br>Search Type: O Stud<br>O Advi                                           | Query                  | a combination of both. Th | nen select : | Submit.       |                  |                           |                                      |
| 2. Partial names, a st<br>2. Partial names, a st<br>Student or Advisee ID:<br>OR<br>Student and Advisee<br>Last Name:<br>First Name:<br>Search Type: Stud<br>Advi<br>Bott<br>Carteria | Query                  | a combination of both. Th | nen select : | Submit.       |                  |                           |                                      |

6. Verify student selected from the Student Verification page Verify student selected from the Student Verification page

| Personal Information                    | Alumni and Friends                              | Advancement Officers                                      | Student                   | Financial Aid    | Faculty Services       | Employee                  | Finance    |
|-----------------------------------------|-------------------------------------------------|-----------------------------------------------------------|---------------------------|------------------|------------------------|---------------------------|------------|
| Search                                  |                                                 |                                                           |                           |                  | RETURN TO MEN          | U SITE MAP                | HELP EX    |
| Student Verifi                          | cation                                          |                                                           |                           |                  | oc                     | 1102063 Ric<br>Jul 16, 20 | hard Jense |
|                                         |                                                 |                                                           |                           |                  |                        |                           |            |
| Please select Subm                      | it if the person you cho                        | se is correct. If this is inco                            | rrect, choo               | se the ID Select | ion link to try again. |                           |            |
| Please select Subm<br>Jessica Jensen is | it if the person you cho<br>the name of the stu | se is correct. If this is inco<br>dent or advisee that y  | rrect, choo<br>vou select | se the ID Select | ion link to try again. |                           |            |
| Please select Subm<br>Jessica Jensen is | it if the person you cho<br>the name of the stu | se is correct. If this is inco<br>ident or advisee that y | rrect, choo<br>/ou select | se the ID Select | ion link to try again. |                           |            |

#### 7. Place checkmark next to student hold type to be released

Place checkmark next to student hold type to be released

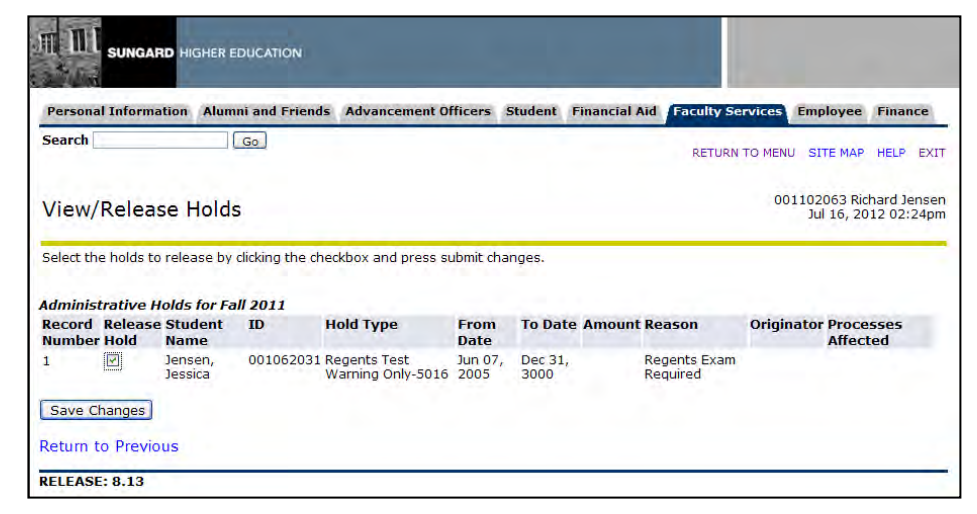

8. Verify student ID and hold type to be released

### Verify student ID and hold type to be released

| Personal Information Alumni and                                                                                                    | d Friends Advancem      | ent Officers | Student | Financial Aid | Faculty Services | Employee                  | Finance                |
|----------------------------------------------------------------------------------------------------|-------------------------|--------------|---------|---------------|------------------|---------------------------|------------------------|
| Search Go                                                                                                    |                         |              |         |               | RETURN TO MENU   | U SITE MAP                | HELP EX                |
| View/Release Holds                                                                                                    |                         |              |         |               | 00               | 1102063 Ric<br>Jul 16, 20 | hard Jens<br>12 02:25p |
|                                                                                                    |                         |              |         |               |                  |                           |                        |
| Please verify the students with hold                                                                                                    | is to be released.      |              |         |               |                  |                           |                        |
| Please verify the students with hold<br>Administrative Holds To Release                                                                         | is to be released.<br>e |              |         |               |                  |                           |                        |
| Please verify the students with hold<br>Administrative Holds To Release<br>Record Student Name ID<br>Number                                     | e<br>Hold Type          |              |         |               |                  |                           |                        |
| Please verify the students with hold<br>Administrative Holds To Release<br>Record Student Name ID<br>1 Jensen, Jessica 0010620<br>Verify Cancel | e<br>Hold Type<br>31 RE |              |         |               |                  |                           |                        |

9. Successful change notice will be placed on top of the View/Release Hold webpage Successful change notice will be placed on top of the View/Release Holds webpage

| Personal Information | Alumni and Friends | Advancement Officers | Student | Financial Aid | Faculty Services    | Employee                  | Finance                   |
|----------------------|--------------------|----------------------|---------|---------------|---------------------|---------------------------|---------------------------|
| Search               | Go                 |                      |         | RET           | URN TO FACULTY MENU | J SITE MAP                | HELP EXI                  |
| Release Holds        |                    |                      |         |               | 00                  | 1102063 Ric<br>Jul 16, 20 | hard Jensei<br>12 02:25pr |
|                      |                    |                      |         |               |                     |                           |                           |

#### 10. Verify student hold type has been updated in Banner

Verify student hold type has been updated in Banner

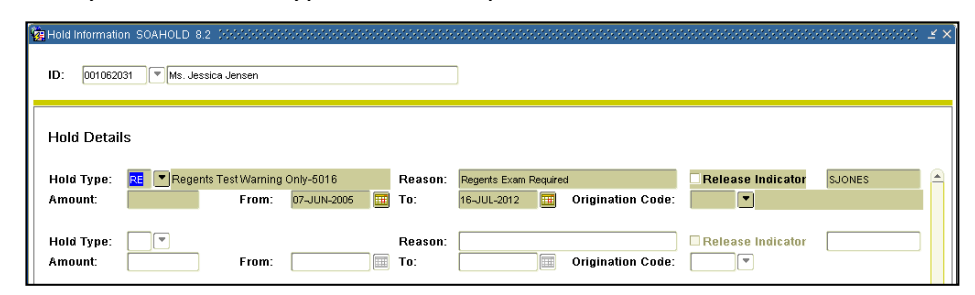

#### 11. Exit Faculty and Advisor Self-Service

# nd Exit Faculty and Advisor Self-Service

#### VI. Changing Student's Hold Code Status that has a checkmark in the 'Release Indicator' option on the Hold Information form (SOAHOLD)

1. Log in to Banner Self-Service as a Faculty member Select **ENTER SECURE AREA** as a Faculty member from the Banner Self-Service menu

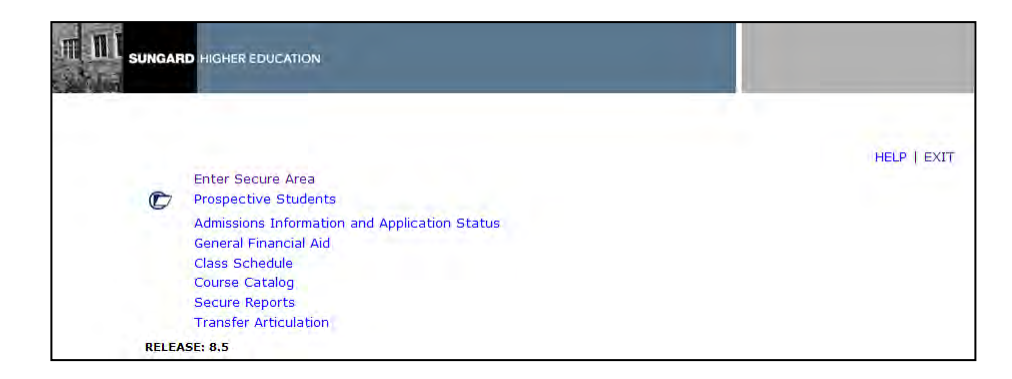

2. Select View/Release Hold

Select **VIEW/RELEASE HOLD** on the Faculty Services menu from the Banner Self-Service

| Personal Information Alumni and Friends Advancement Officers Student Financial Aid  | Faculty | Services   | Employee   | Finance   |
|-------------------------------------------------------------------------------------|---------|------------|------------|-----------|
| Search 6                                                                            | RETU    | RN TO MENU | J SITE MAP | HELP EXIT |
| Faculty Services                                                                    |         |            |            |           |
| Term Selection                                                                      |         |            |            |           |
| CRN Selection                                                                       |         |            |            |           |
| Add or Drop Classes                                                                 |         |            |            |           |
| Summary Class List                                                                  |         |            |            |           |
| Mid Term Grades                                                                     |         |            |            |           |
| Final Grades                                                                        |         |            |            |           |
| Faculty Detail Schedule                                                             |         |            |            |           |
| Week at a Glance                                                                    |         |            |            |           |
| Electronic Gradebook by Component                                                   |         |            |            |           |
| Student Information Menu                                                            |         |            |            |           |
| Display student information; View a student's schedule; View a student's TranGuide. |         |            |            |           |
| Advisor Menu                                                                        |         |            |            |           |
| Change a student'sAdvisor; Change a student's Major; Apply/Release Advisor Holds.   |         |            |            |           |
| Office Hours                                                                        |         |            |            |           |
| Sylabus                                                                             |         |            |            |           |
| Syllabus into                                                                       |         |            |            |           |
| Attendance verification                                                             |         |            |            |           |
| Student Detail Schedule                                                             |         |            |            |           |
| Faculty Grade Summary                                                               |         |            |            |           |
| Advices Grade Summary                                                               |         |            |            |           |
| View/Release Holds                                                                  |         |            |            |           |
| Release and the students, advisees assigned to you.                                 |         |            |            |           |
| Choose Faculty or Advisor role. Only affects View/Release Holds.                    |         |            |            |           |
| Search Selection                                                                    |         |            |            |           |
| Search for one student or all. Only affects View/Release Holds.                     |         |            |            |           |
| RELEASE: 8.5.2                                                                      |         |            |            |           |

#### 3. Select the term code from the Select Term drop down menu

Select the term code from the Select Term drop down menu

| Personal Information   | Alumni and Friends | Advancement Officers | Student | Financial Aid | Faculty Services | Employee                  | Finance                   |
|------------------------|--------------------|----------------------|---------|---------------|------------------|---------------------------|---------------------------|
| Search                 | Go                 |                      |         |               | RETURN TO MENU   | SITE MAP                  | HELP EXI                  |
| Select Term            | -                  |                      |         |               | 00:              | 1102063 Rid<br>Jun 22, 20 | hard Jensei<br>12 03:17pr |
| Select a Term: Fall of | 111 01             | 15 2011 Dec 15 201   | 4       | -             |                  |                           |                           |

4. Select 'All Students' from the Search Selection drop down menu

Select 'All Students' from the Search Selection drop down menu

| Personal Information | Alumni and Friends | Advancement Officers | Student | Financial Aid | Faculty Services | Employee                  | Finance                 |
|----------------------|--------------------|----------------------|---------|---------------|------------------|---------------------------|-------------------------|
| Search               | Go                 |                      |         |               | RETURN TO MENU   | SITE MAP                  | HELP EX.                |
| Search Select        | ion                |                      |         |               | 00:              | 1102063 Rid<br>Jun 22, 20 | hard Jense<br>12 03:21p |
| -last Canada Ontina  |                    |                      |         |               |                  |                           |                         |

# NOTE: Enhancement will work the same using the 'One Student' search option.

5. Select 'Faculty Role' from the Select Role drop down menu Select 'Faculty Role' from the Select Role drop down menu

| Personal Information | Alumni and Friends | Advancement Officers | Student | Financial Aid | Faculty Services | Employee                   | Finance                 |
|----------------------|--------------------|----------------------|---------|---------------|------------------|----------------------------|-------------------------|
| Search               | Go                 |                      |         |               | RETURN TO MENU   | SITE MAP                   | HELP EX                 |
| Select Role          |                    |                      |         |               | 001              | 1102063 Ricl<br>Jun 22, 20 | hard Jense<br>12 03:21p |
| alasta Balas         |                    |                      |         |               |                  |                            |                         |

# 6. Select CRN from Select a CRN drop down menu

# Select CRN from the Select a CRN drop down menu

| Personal Information | Alumni and Friends    | Advancement Officers    | Student     | Financial Aid | Faculty Services | Employee                  | Finance                               |
|----------------------|-----------------------|-------------------------|-------------|---------------|------------------|---------------------------|---------------------------------------|
| Search               | Go                    |                         |             |               | RETURN TO MENU   | SITE MAP                  | HELP EXT                              |
| Select a CRN         |                       |                         | · · · · · · |               | 001              | 1102063 Rid<br>Jun 22, 20 | hard Jenser<br>Fall 201<br>12 03:22pr |
| CRN: ARTS 1105 0     | 3: Understanding Visu | al Culture, 80004 (1) 👻 |             |               |                  |                           |                                       |

#### 7. Release Hold checkbox is grayed out

Release Hold checkbox is grayed out. This means that either the Release Indicator is checked on SOAHOLD for this record or the hold type is not entered on ZOAREHD with the Web Release indicator checked. You do not have the ability to release this hold.

| Persona                                                | l Informa                                          | tion Alumni                                                                    | and Friends                                | Advancement Of                                            | fficers St                      | tudent Fi                          | nancial Aid | Faculty Service  | Employee                               | Finance                   |
|--------------------------------------------------------|----------------------------------------------------|--------------------------------------------------------------------------------|--------------------------------------------|-----------------------------------------------------------|---------------------------------|------------------------------------|-------------|------------------|----------------------------------------|---------------------------|
| Search                                                 |                                                    | G                                                                              | 0                                          |                                                           |                                 |                                    |             | RETURN TO ME     | NU SITE MAP                            | HELP EXI                  |
| View/                                                  | Releas                                             | se Holds                                                                       |                                            |                                                           |                                 |                                    |             | (                | 001102063 Ric<br>Jul 16, 20            | hard Jensei<br>12 02:52pr |
|                                                        |                                                    |                                                                                |                                            |                                                           |                                 |                                    |             |                  |                                        |                           |
| Select the                                             | e holds to                                         | release by clic                                                                | cking the check                            | kbox and press su                                         | ubmit chan                      | ges.                               |             |                  |                                        | -                         |
| Select the                                             | e holds to                                         | release by clic                                                                | cking the check                            | kbox and press su                                         | ubmit chan                      | ges.                               |             |                  |                                        |                           |
| Select the<br>Administ                                 | e holds to<br>trative H                            | release by clic<br>olds for Fall .                                             | cking the check<br>2011                    | kbox and press su                                         | ubmit chan                      | ges.                               | •           |                  |                                        |                           |
| Select the<br>Administ<br>CRN: 800<br>Record<br>Number | e holds to<br>trative Ho<br>004<br>Release<br>Hold | release by dia<br>olds for Fall .<br>Student<br>Name                           | cking the check<br>2011<br>ID              | kbox and press su<br>Hold Type                            | ubmit chan<br>From<br>Date      | ges.<br>To Date                    | e Amoun     | t Reason Origina | ator Process<br>Affected               | es<br>I                   |
| Select the<br>Idminist<br>CRN: 800<br>Record<br>Number | e holds to<br>trative H<br>004<br>Release<br>Hold  | release by clic<br>olds for Fall .<br>Student<br>Name<br>Bishop,<br>Jacqueline | cking the check<br>2011<br>ID<br>001148662 | Kbox and press su<br>Hold Type<br>2 Academic Dept<br>Hold | From<br>Date<br>Jun 22,<br>2012 | ges.<br>To Date<br>Dec 31,<br>2099 | e Amoun     | t Reason Origin  | ator Process<br>Affected<br>Registrati | es<br>I                   |

# 8. Exit Faculty and Exit Faculty and Advisor Self-Service Service

# **Appendix A: Document History**

This section details the history of the document and updates made for each modification.

| Release and Date                                | Form/Process | Page     | Update Description                                                                                                    |
|-------------------------------------------------|--------------|----------|----------------------------------------------------------------------------------------------------|
| Georgia Enhancements<br>7.13.1, June 30, 2006   | NA           | NA       | Original                                                                                                    |
| Georgia Enhancements 7.17,<br>December 19, 2008 | N/A          | Multiple | Updated description of enhancement to<br>include new warning message. Also, updated<br>version number for packages to reflect new<br>release number.                                   |
| Georgia Enhancements 7.20,                      | N/A          | Multiple | Updated the following:                                                                                                    |
| June 30, 2009                                   |              |          | - When the 'Release Hold' checkbox is grayed<br>out, the 'SAVE CHANGES' button should not be<br>active or available for the user to select in the<br>zwlkrehd.P_ViewHolds package.     |
|                                                 |              |          | - When a self-service user saves a released<br>hold, the 'SAVE CHANGES' button should not<br>be active or available for the user to select in<br>the zwlkrehd.P_VerifyChanges package. |
|                                                 |              |          | - When the self-service user saves a released<br>hold, the 'Return to Previous' link should be<br>changed to 'Return to Faculty Services menu'.<br>(bmenu.P_FacMainMnu)                |
| Georgia Enhancements 8.0,<br>March 31, 2010     | NA           | All      | Updated screenshots for 8.0. Addition of<br>Process Flow Diagram                                                                                                    |
| Georgia Enhancements 8.4,<br>September 17, 2010 |              | All      | Updated screenshots for 8.4                                                                                                    |
| Georgia Enhancements 8.13,<br>May 31, 2012      |              | All      | Updated screenshots for 8.13                                                                                                    |

## **Appendix B: Process Flow**

# Self-Service Release of Holds

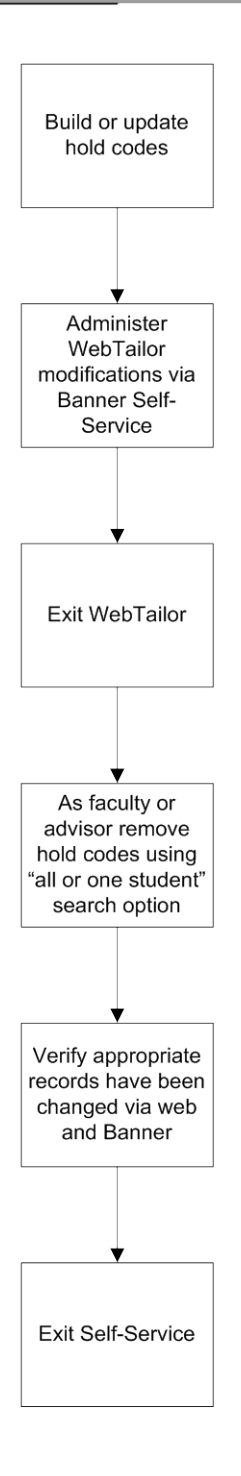